## วิธีการใช้งานในระบบการให้บริการ

E-Service One Stop Service

การเข้าสู่เว็ปไซต์

1.1 เปิดโปรแกรม browser

1.2 พิมพ์ ชื่อหน่วยงาน หรือ URL ของเว็บไซต์หน่วยงาน <u>https://www.bunrueng.go.th/</u>

และคลิก Enter จะปรากฏหน้าหลักของเว็ปไซต์

1.3 แบนเนอร์บริการประชาชน จะอยู่บริเวณหน้าหลักของเว็บไซต์

1.4 คลิกที่ ช่องทางบริการประชาชน เลือก E-Service One Stop Service

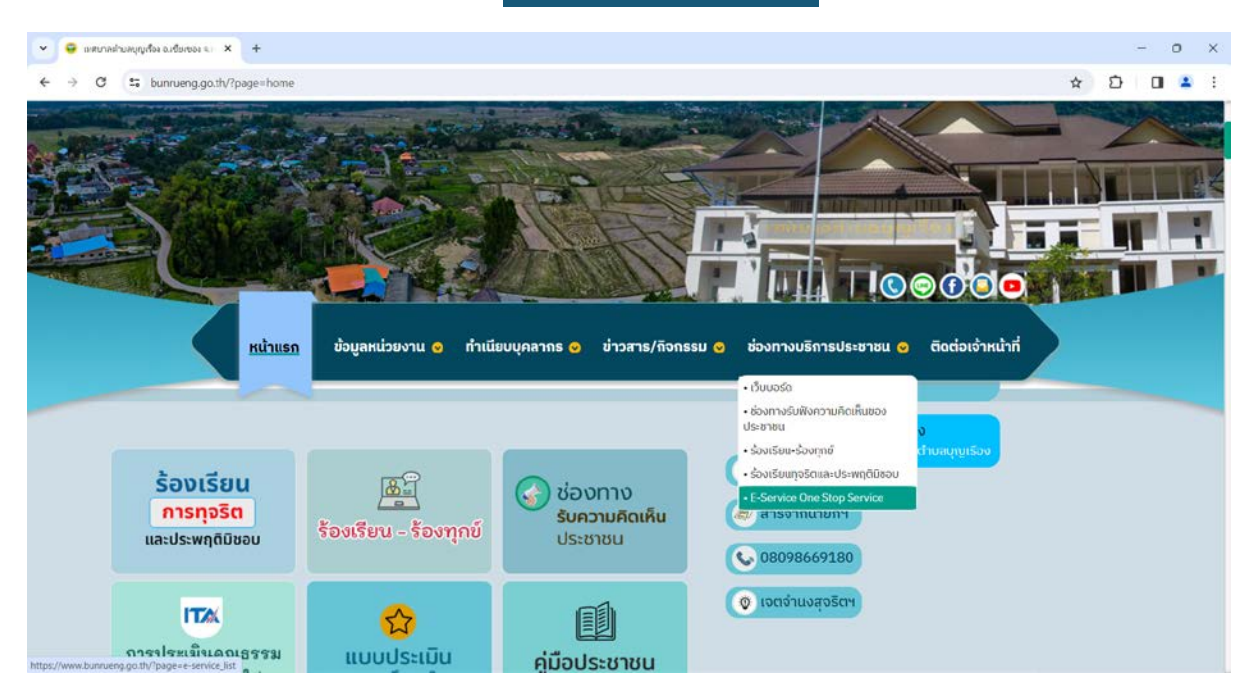

1.5 เมื่อคลิกเรียบร้อยแล้วจะปรากฎหน้าบริการ E-Service One Stop Service ให้คลิกเลือกส่วนงานที่ ต้องการใช้บริการ

| 👻 🤤 เมตบาลส่วนหมุญหนาย แล้ว 🗙 🕂                                 |                                                                                              |   | - | 0 | × |
|-----------------------------------------------------------------|----------------------------------------------------------------------------------------------|---|---|---|---|
| ← → C S bunrueng.go.th/?page≈e-service_li                       | stőpages=1                                                                                   | ☆ | Ð |   | : |
| หน้าแรก                                                         | ข้อมูลหน่วยงาน 📀 ทำเนียบบุคลากร 📀 ข่าวสาร/กิจกรรม 👁 ซ่องทางบริการประชาชน 🔿 ติดต่อเจ้าหน้าที่ |   |   |   |   |
| 📩 เอกสารดาวน์โหลด                                               | E-Service One Stop Service                                                                   |   |   |   |   |
|                                                                 | 🕘 แจ้งคำร้องสำนักปลัด                                                                        |   |   |   |   |
| <ol> <li>เทศบัญญัติ</li> </ol>                                  |                                                                                              |   |   |   |   |
| <ol> <li>เทศบัญญัติงบประมาณ</li> </ol>                          | เจ้งคำร้องกองคลัง                                                                            |   |   |   |   |
| <ol> <li>กฎหมายและระเบียบ</li> </ol>                            | 🚳 แจ้งคำร้องกองสาธารณสุขและสิ่งแวดล้อม                                                       |   |   |   | 1 |
| (1) แต่นงาน                                                     |                                                                                              |   |   |   |   |
| (i) รายงานติดตามและ                                             | 🛞 แจ้งคำร้องกองการศึกษา                                                                      |   |   |   |   |
| <ol> <li>รายงานผลสำรวจความ</li> </ol>                           |                                                                                              |   |   |   |   |
| <ol> <li>กิจการสภา</li> <li>พาพารออัตน ไหล่</li> </ol>          | 🥘 แจ้งคำรองกองชาง                                                                            |   |   |   |   |
| <ul> <li>งานการเจาหนาห</li> <li>งานจัดเด็มรายได้ ออม</li> </ul> |                                                                                              |   |   |   |   |
|                                                                 | ก่อนหน้า 1 ถัดไป                                                                             |   |   |   |   |

## 1.6 คลิกช่องส่งคำร้อง

| C : bunnueng.go.th/?page=e-service.s    | ม่อและเก่าระวาม o ก่านโยเม     | เคลากร ด ท่าวสาร/อีกกระแ ด | ช่วงทางแร็การประห | າຍເ 🖉 ຕົດຕ່ວນວ້າຍນ້ຳ             | * 2 0             |
|-----------------------------------------|--------------------------------|----------------------------|-------------------|----------------------------------|-------------------|
| Kunusn                                  | ออมูลหน่วยงาน 🥑 กาเนยบเ        | งุศสาทธ 🛇 ขาวสาร/กจกรรม 🔾  | 00011100511150520 | Hou C Cocolorian                 |                   |
|                                         |                                |                            |                   |                                  |                   |
| 📥 เอกสารดาวน์โหลด                       |                                | แจ้งคำร้องกอ               | 001010            |                                  |                   |
|                                         | ย้อนกลับ                       |                            |                   | ala                              | แจ้งคำร้องกองช่าง |
| 🛈 เทศบัญญัติ                            | พัวข้อย่อย                     | เรื่อง                     | รายละเอียด        | วันที่                           | สถานะ             |
| <ol> <li>เทศบัญญัติงากประมาณ</li> </ol> | งานไฟฟ้าสาธารณะ                | นายอนุพงศ์ ข่างประดิษฐ์    | รายละเอียด        | 02 เมษายน 2565 เวลา<br>16.29 น.  | เสร็จสิ้น         |
| <ol> <li>กฎหมายและระเบียบ</li> </ol>    | งานไฟฟ้า <mark>สา</mark> ธารณะ | นายนพดุล กองฟู             | รายละเอียด        | 13 ธันวาคม 2566<br>เวลา 10.44 น. | เสร็จสิ้น         |
| () แหนงาน                               |                                | ก่อนหน้า 1                 | ถัดไป             |                                  |                   |
| (i) รายงานติดตามและ                     |                                |                            |                   |                                  |                   |
| <ol> <li>รายงานผลสำรวจความ</li> </ol>   |                                |                            |                   |                                  |                   |
| (i) กิจการสภา                           |                                |                            |                   |                                  |                   |
| <ol> <li>งานการเจ้าหน้าที่</li> </ol>   |                                |                            |                   |                                  |                   |
|                                         |                                |                            |                   |                                  |                   |

1.7 จะปรากฏหน้าจอให้กรอกข้อมูลของคำร้อง ได้แก่ ประเภทคำร้อง /ชื่อ-สกุลผู้แจ้ง /เลขบัตรประชาชน/ หัวข้อเรื่อง/รายละเอียด/เบอร์ โทรศัพท์/ที่อยู่/E-mail/รูปภาพ/

1.8 เมื่อกรอกข้อมูลครบถ้วนแล้ว ให้กดที่ปุ่ม บันทึก

| → C S bunnueng.go.th/?pagese-s                                    | ervice_form&id=5 |                                                                | ¥ | Ð | 0 | 4 | : |
|-------------------------------------------------------------------|------------------|----------------------------------------------------------------|---|---|---|---|---|
| <ul> <li>กฎหมายและระเบียบ</li> <li>แผนงาน</li> </ul>              |                  | Corporation State                                              |   |   |   |   |   |
| <ul> <li>รายงานติดตามและ</li> <li>รายงานผลสำรวจความ</li> </ul>    |                  | เทศบาลตำบลบุญเรือง อ.เซียงของ จ.เซียงราย                       |   |   |   |   |   |
| (i) กิจการสภา                                                     | ประเภทคำร้อง     | กรุณาเลือกประเภทกำร้องขอ                                       | ~ |   |   |   |   |
| <ul> <li>งานการเจ้าหน้าที</li> </ul>                              | ชื่อ-สกุลผู้แจ้ง | กรุณาเสือกประเภทภำร้องขอ<br>งานไฟฟ้าสาธารณะ<br>ถนน สะพาน ชำรุด |   |   |   |   |   |
| <ul> <li>งานจดเกบรายได กอง</li> <li>คู่มือประชาชน</li> </ul>      | เลขบัตรประชาชน   |                                                                |   |   |   |   |   |
| 😟 คู่มือการปฏิบัติงานของ                                          | หัวข้อเรื่อง     |                                                                |   |   |   |   |   |
| <ol> <li>การจัดการองค์ความรู้</li> </ol>                          | รายละเอียด       |                                                                |   |   |   |   |   |
| <ul> <li>บริหารจัดการความ</li> <li>การป้องกันการทุจริต</li> </ul> |                  |                                                                |   |   |   |   |   |
| <ol> <li>ປາະນາສຸດແຮງຮາມ</li> </ol>                                |                  |                                                                |   |   |   |   |   |
| 🕘 แบบพ่อร์มจัดตั้งขมรม                                            |                  |                                                                |   |   |   |   |   |

## 1.9 กำร้องจะถูกส่งไปหน้า แจ้งใบกำร้อง เป็นอันเสร็จสิ้น การใช้บริการในระบบ ซึ่งสามารถตรวจสอบ สถานะได้ในหน้านี้

| C S bunrueng.go.th/?page=e-service    | e_sub&id=5&pages≈1         |                            |                   |                                  | \$ D 0            |
|---------------------------------------|----------------------------|----------------------------|-------------------|----------------------------------|-------------------|
| หน้าแรก                               | ข้อมูลหน่วยงาน 🧿 ทำเนียบบุ | เคลากร 📀 ข่าวสาร/กิจกรรม 📀 | ช่องทางบริการประช | าชน 😋 ติดต่อเจ้าหน้า             | ń                 |
|                                       |                            | 1000-000                   |                   |                                  |                   |
| 📥 เอกสารดาวน์โหลด                     |                            | แจ้งคำร้องกอ               | องข่าง            |                                  |                   |
|                                       | ย้อนกลับ                   |                            |                   | तंव                              | แจ้งคำร้องกองข่าง |
| 🛈 เทศบัญญัติ                          | พัวข้อย่อย                 | เรื่อง                     | รายละเอียค        | วันที่                           | สถานะ             |
| 🕘 ເທສນັດເຫັອິຈາກປະະນາດ                | งานไฟฟ้าสาธารณะ            | นายอนุพงศ์ ช่างประดิษฐ์    | รายละเอียด        | 02 เมษายน 2565 เวลา<br>16.29 น.  | เสร็จสิ้น         |
| <ol> <li>กฎหมายและระเบียบ</li> </ol>  | งานไฟฟ้าสาธารณะ            | นายนพดุล กองฟู             | รายละเอียด        | 13 อันวาคม 2566<br>เวลา 10.44 น. | เสร็จสิ้น         |
| () แหนงาน                             |                            | ก่อนหน้า 1                 | ถัดไป             |                                  |                   |
| 🛈 รายงานติดตามและ                     |                            |                            |                   |                                  |                   |
| <ol> <li>รายงานผลสำรวจความ</li> </ol> |                            |                            |                   |                                  |                   |
| (a) กิจการสภา                         |                            |                            |                   |                                  |                   |
| 🛈 งานการเจ้าหน้าที่                   |                            |                            |                   |                                  |                   |
|                                       |                            |                            |                   |                                  |                   |